Microsoft Visual Studio 暫定版

Visual Basic によるプログラミング方法

担当 川野・諏訪

1. マウスで, [スタートボタン ] → [すべてのプログラム] → [開発ツール] → [Microsoft Visual Studio 2005] → [Microsoft Visual Studio 2005] (「自動保存された・・・IDEでは・・・使用します」というメッセージに対して、[OK]) (「最初の使用のために環境を構成中です。数分間お待ちください。」に対してしばらく待つ。) ヘルプとサポート ②すべてのプログラム すべてのプログラム 検索の開始 P 0  $\hat{}$ - Þ. 🔁 📖 🥝 (1)スタートボタン 6:5\_ アクセサリ スタートアップ xkawano\$ その他 ③開発ルール (¥¥ednfile) (Z:) マルチメディフ 検索 開発ツール b Java Web Start 最近使った項目 jcpad POV-Ray for Windows ピュータ ④クリック Turbo JBuilder 2007 Microsoft .NET Framework SDK \_0 コントロール パネル Microsoft Visual Studio 2005 プリンタ Microsoft Visual Studio 2005 ドキュ: Microsoft Visual Studio 2005 ヘルプとサポート Visual Studio Remote Tools ⑤クリック Visual Studio Tools 前に戻る 検索の開始 Q D 0  $\cap$ 

🥂 開発ツールからMS... 🔢 2005のVB

e

**1** 

2. 起動した開発画面の左上[ファイル]メニュー → [新規作成] → [プロジェクト] → [Windows アプリケーション] → 「プロジェクト名」(例: vbrei1) → [OK]

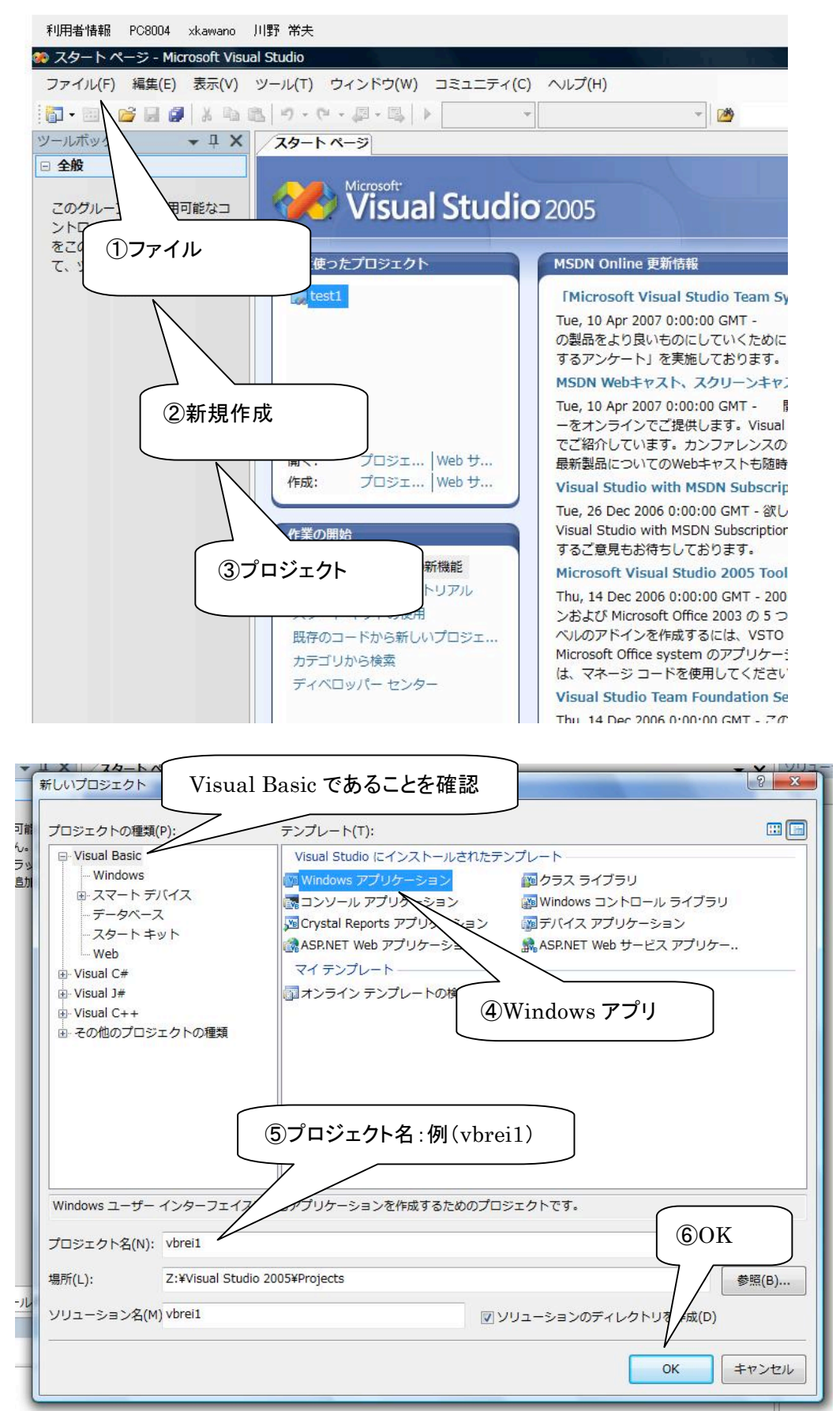

 3.「プロジェクトの場所は信頼されていません。」と警告が出るが → [OK]
 (プロジェクトを作成しようとしている z:ドライブは、ネットワークドライブのために セキュリティによる警告が出る)

| licrosof | t Visual Studio                                                               | าส <i>ิ</i> 72 |
|----------|-------------------------------------------------------------------------------|----------------|
| A        | プロジェクトの場所は信頼されていません:                                                          | (+-            |
| _        | Z:¥Visual Studio 2005¥Projects¥test1                                          | でご紹            |
|          | 完全な信頼が必要なアクションをアプリケーションが実行しようとする<br>と、このアプリケーションによりセキュリティ例外が発生する可能性があ<br>ります。 | ENTIC          |
|          | 無視して続行するには [OK] をクリックしてください。                                                  | 関する            |
|          | □今後このメッセージを表示しない のK                                                           | ョンお            |
|          |                                                                               | ルのア            |

4. VB 起動画面

[ツールボックスタブ]をクリックして,ツールボックスを開く。

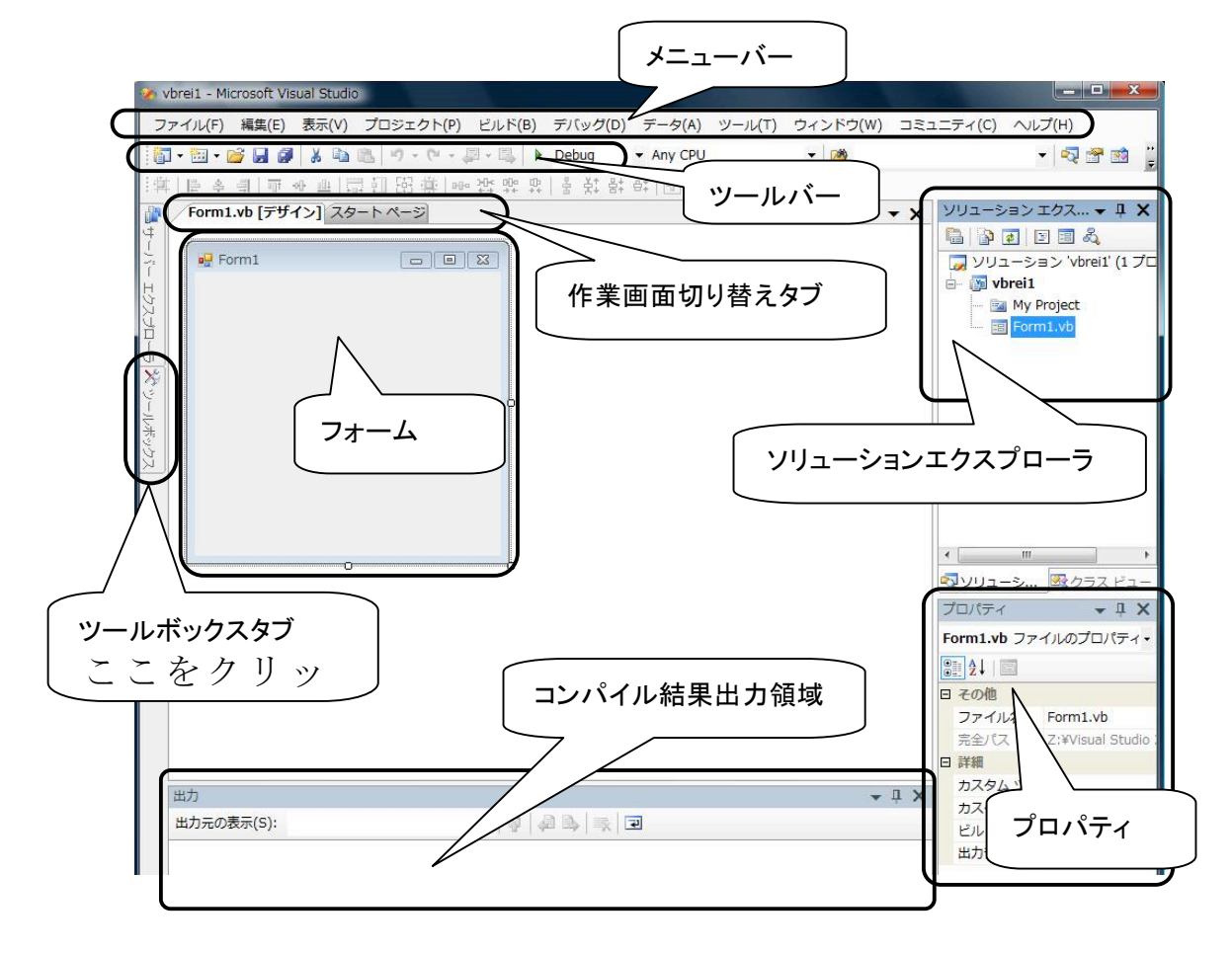

5. ツールボックスが閉じないように, ピンマーク **や** をクリックして立てる。→ ツールボックス内の「十コモンコントロール」の十をクリックしてコモンコントロールを開く。

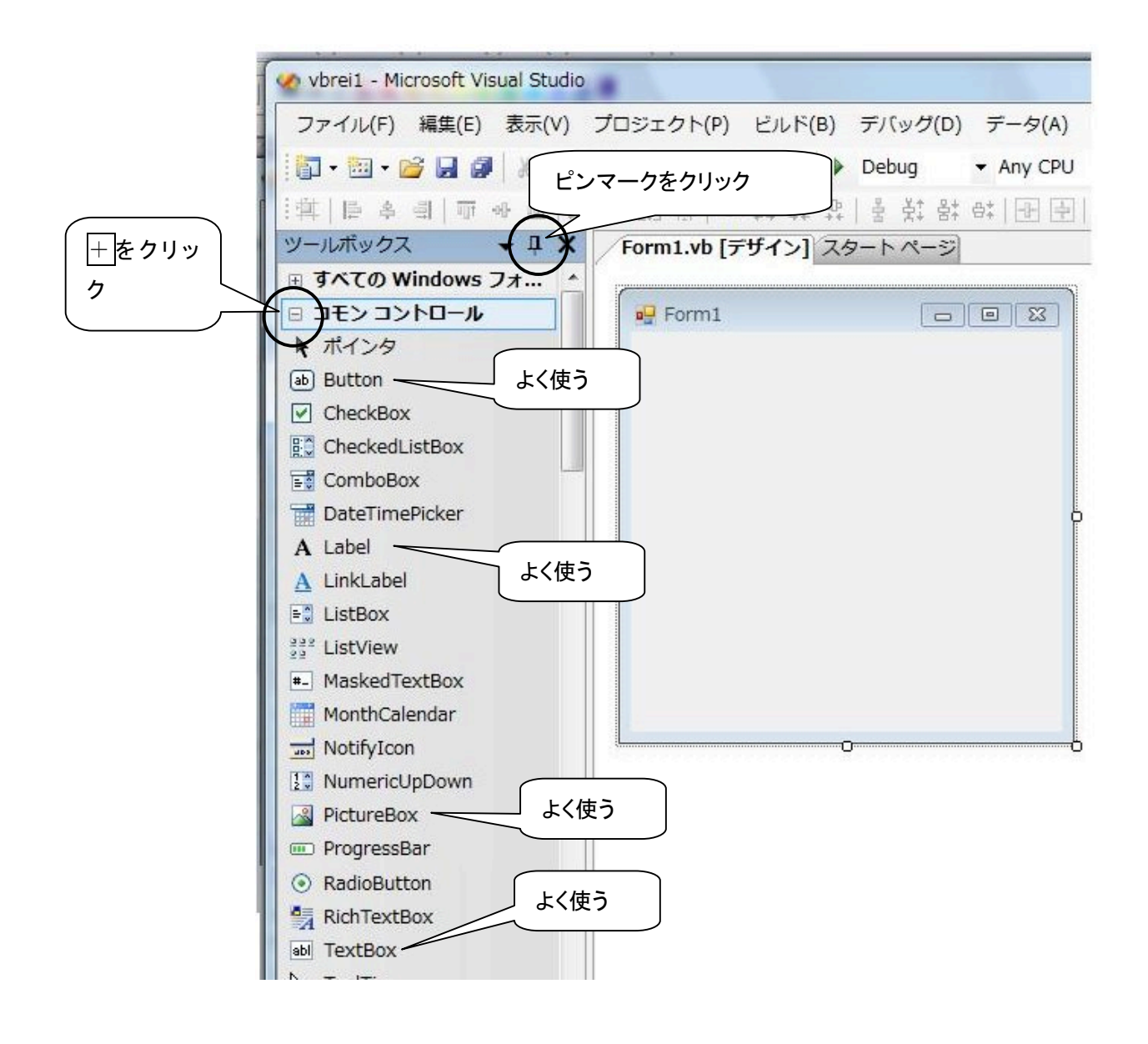

 6. 【例題 1】フォームに3つのコントロール「ボタン」と「ラベル」と「テキストボックス」を貼り 付ける。

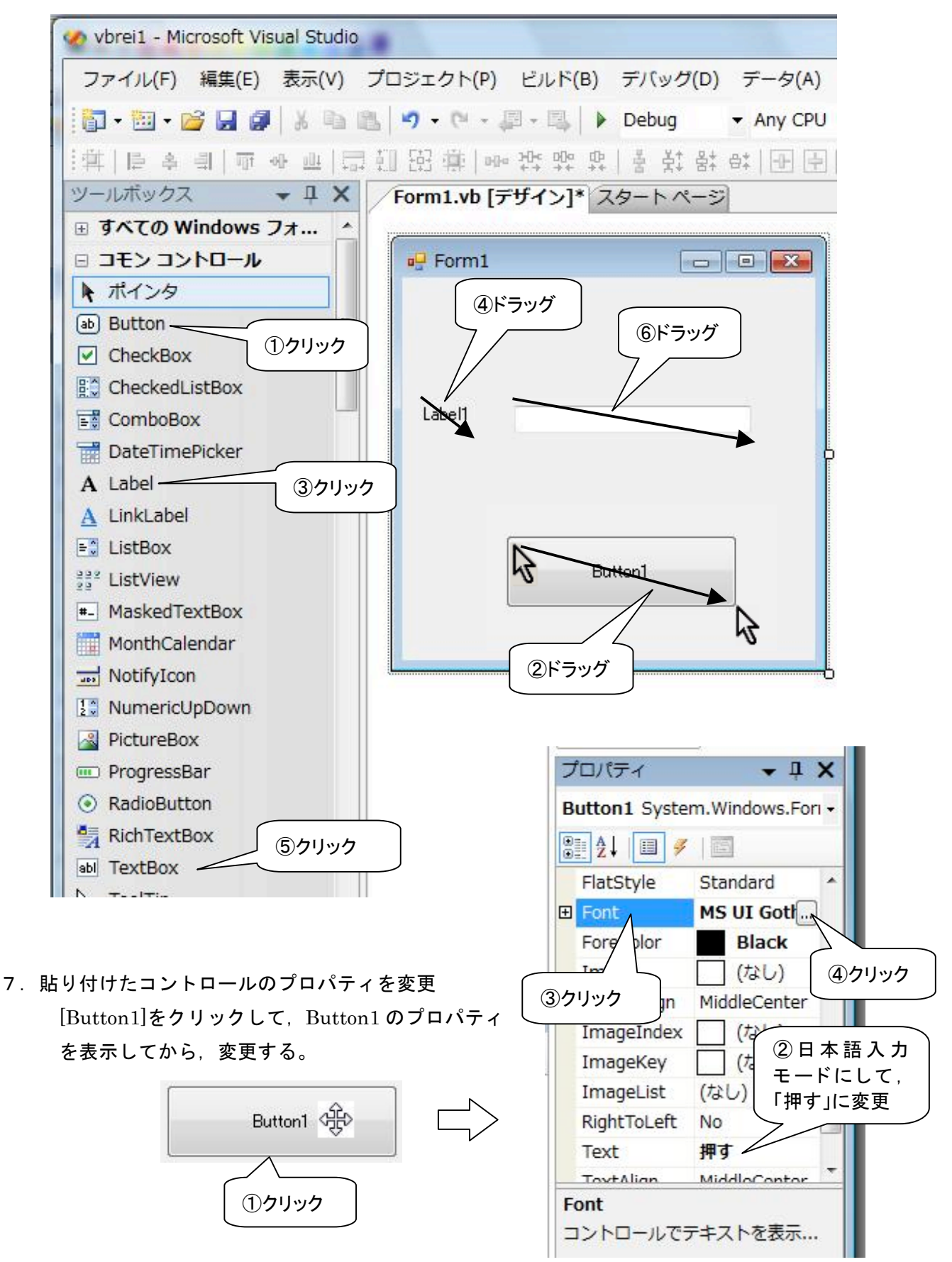

8. フォントサイズを選択

| はシト名(F):<br>MS_ULCothic                                                                             | スタイル(Y):<br>檀進          | サイズ(S):<br>16 OK                                       |
|----------------------------------------------------------------------------------------------------|-------------------------|--------------------------------------------------------|
| O MS UI Gothic<br>O MS ゴシック<br>O MS 明朝<br>MT Extra<br>O MV Boli<br>O Narkisim<br>O Niagara Engraved | <ul> <li>▲ 詳細</li></ul> | 10<br>16<br>18<br>20<br>22<br>24<br>26<br>28<br>(6) OF |
| 文字師り<br>一取り消し線(K)<br>一下線(U)                                                                         | サンブル<br>Aaああ            | Pr亜宇<br>⑤クリック                                          |
|                                                                                                    | 文字セット(R):<br>日本語        | •                                                      |

9. [Label1] をクリックして、Label1 のプロパティを表示してから、Text を「名前」に変更する。

| ■ Form1 ■ EX<br>①クリック<br>Label1 |                                                                                                    |
|---------------------------------|----------------------------------------------------------------------------------------------------|
| 押す                              | ✓ ■ ► ✓ ● Font MS UI Gothic, ▲ ForeColor ControlTe:                                                       |
| ► Ț X<br>▶   ℝ   ₹              | Image<br>ImageAlign<br>ImageIndex<br>ImageKey<br>ImageList<br>RightToLeft No<br>Text<br>TextAlign TopLeft |

10. ボタン「押す」をクリックしたときにイベントが発生するプログラムコードを入力する。 ボタン[押す]をダブルクリックして、下のコードを入力する。

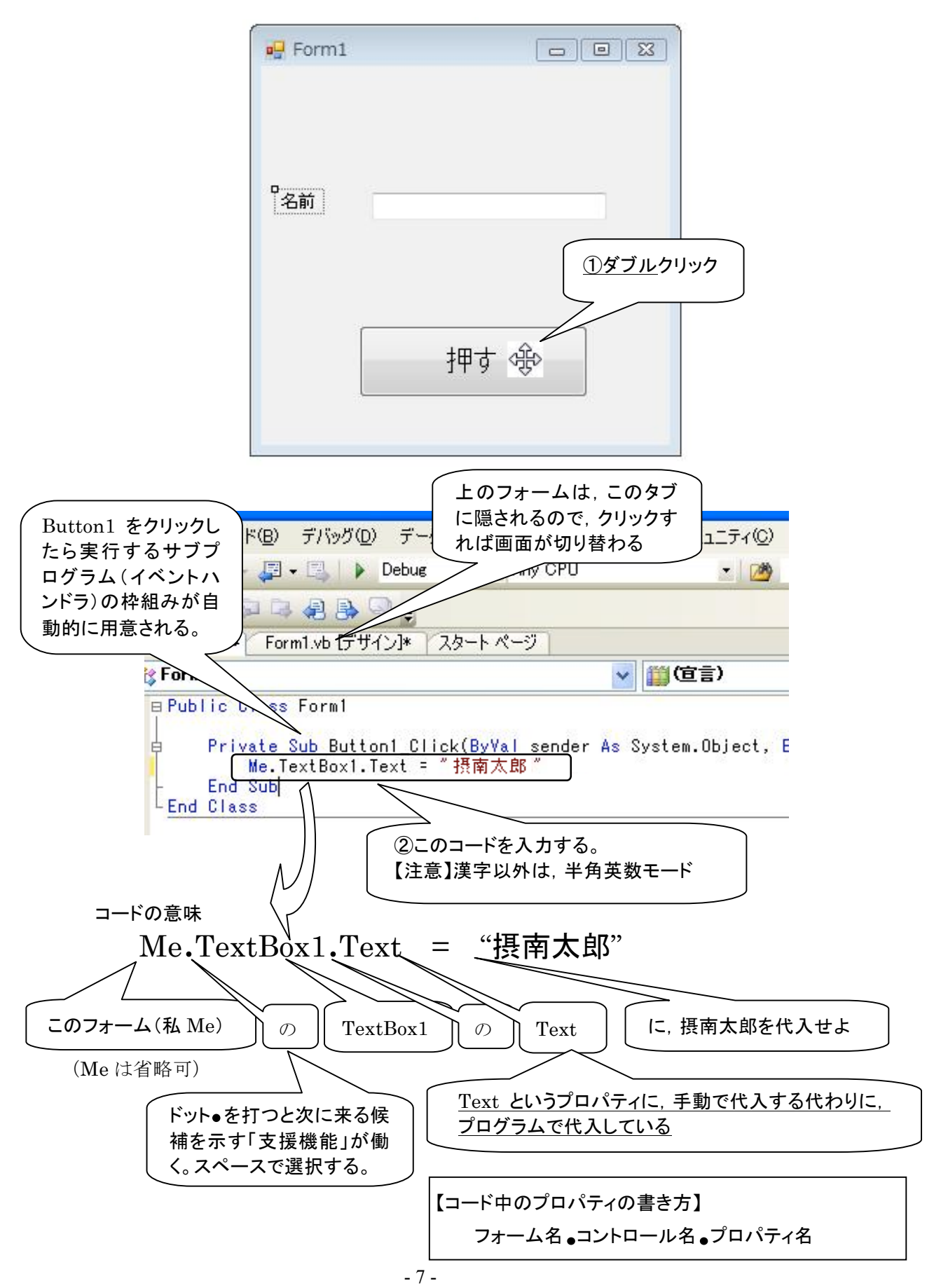

11. プログラムを実行するには、 [Debug]の マークをクリック。
 【注意】プログラムコードやコントロールなどにミスがあるときは、エラーが出て止まるので、
 修正してから、再度実行する。

| Studio                                                  |                                           |
|---------------------------------------------------------|-------------------------------------------|
| 示(V) プロジェクト(P) ビルド( <u>B)</u> デバッグ(D) <u>データル</u>       | ①クリック   実行画面                              |
| 6 🗈 🖺 🔊 - 🖓 - 💭 - 🗐 - 🗐 bebug - Any CPU                 |                                           |
| <ul> <li>□□□□□□□□□□□□□□□□□□□□□□□□□□□□□□□□□□□□</li></ul> | 9101-11-12 - 11-12 - 11-12 - 12 - 12 - 12 |
|                                                         | Form1                                     |
|                                                         |                                           |
| E                                                       | ③クリック                                     |
|                                                         | 名前 摂南太郎                                   |
|                                                         |                                           |
|                                                         |                                           |
| 押す                                                      | 押古                                        |
|                                                         |                                           |
|                                                         | ②クリック                                     |

- 12. 以上で作成したフォルダ vbrei1は、z:¥Visual Studio 2005¥Projects に自動的に保存される。
   修正作業のあとは、各自で「すべてを保存」ボタン ジェクトを保存。
- 13. 次に別のプロジェクトを作成するときは、手順2へもどる。